## Sjablonen

**Na migratie:** Gebruik de sjablonen waar <u>*NIET*</u> de tekst [gemigreerd] voor staat. Dit is omdat de rechtermuisknop functies in de "oude" [gemigreerd] sjablonen niet werkt

## Aanpassen van de sjablonen

- Aanpassen van de sjablonen doet u via
  - Stambestanden → Algemeen → Sjabloonbeheer → Dubbel klik op het sjabloon wat je wil aanpassen of kies een sjabloon en klik op "Bewerken"

Bij de **facturen** dient u nog de naam in te voeren van het bankrekeningnummer en het IBAN nummer.

 Bij de afspraak bevestiging dient u nog het telefoonnummer van de praktijk in te voeren. Tevens bij de herinnering.

| 30011       | Status    |
|-------------|-----------|
| Standaard   | Standaard |
| Standaard   | Actief    |
| Standaard   | Actief    |
| Herinnering | Standaard |

- 0
- Als een sjabloon **Actief** staat betekend niet dat deze als eerste gekozen wordt. Wilt u wel dat een sjabloon als eerste gekozen wordt? Zet dan buiten het sjabloon op actief, ook het sjabloon met **Standaard** als status. Dan wordt deze als eerste gekozen.